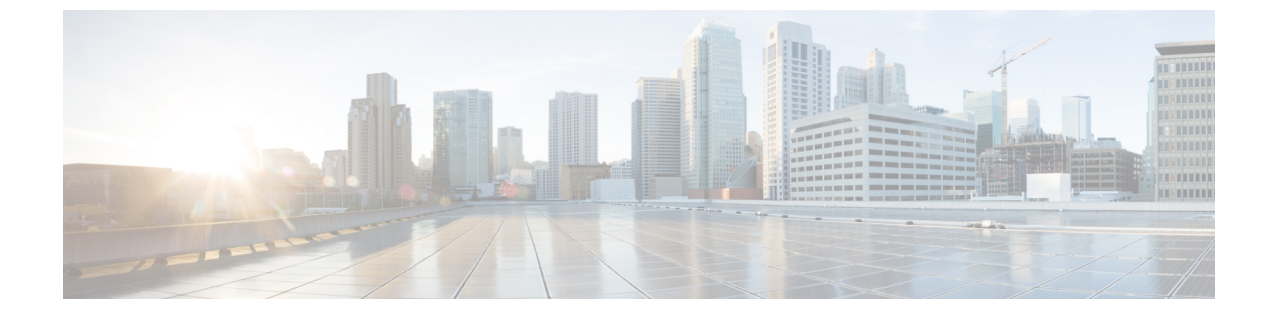

# スイッチの設定

- •Web ユーザーインターフェイスを使用したスイッチの設定 (1ページ)
- CLI を使用したスイッチの設定 (1ページ)

# Webユーザーインターフェイスを使用したスイッチの設 定

WebUIを使用してスイッチを設定する手順については、ソフトウェア コンフィギュレーションガイドの必要なバージョンを参照してください。ガイドで、Web ユーザインターフェイスを使用したスイッチの設定を参照してください。

# CLIを使用したスイッチの設定

# コンソール ポート経由での CLI へのアクセス

スイッチの RJ-45 コンソール ポートまたは USB コンソール ポートを PC またはワークステー ションに接続し、端末エミュレーション ソフトウェアを通じてスイッチにアクセスすることに より、設定済みスイッチ、または未設定のスイッチ上で CLI にアクセスできます。

## RJ45 コンソールポートとの接続

手順

ステップ1 オプションの RJ45-DB9 アダプタケーブルを使用して、ターミナルサーバーまたは PC のシリ アルポートに RJ45 ポートアダプタを接続します。ケーブルのもう一方の端をスイッチのコン ソール ポートに接続します。

- ステップ2 PC または端末上で端末エミュレーション ソフトウェアを起動します。プログラム(通常、 Putty または TeraTerm などの PC アプリケーション)によって、スイッチと PC または端末と の通信が可能になります。
- **ステップ3** コンソール ポートのデフォルト特性に合わせて、PC または端末のボーレートおよびキャラク タ フォーマットを次のように設定します。
  - ・9600 ボー
  - •8データビット
  - •1ストップビット
  - •パリティなし
  - ・なし (フロー制御)
- ステップ4 スイッチの電源を入れます。
- ステップ5 PC または端末にブートローダ シーケンスが表示されます。Enter を押してセットアッププロ ンプトを表示します。

### USB コンソール ポートの接続

#### 始める前に

Cisco Catalyst 9200CX シリーズ スイッチには、Cisco USB デバイスまたは Silicon Labs USB デバイス (CP2102N) が搭載されています。スイッチに搭載されている USB デバイスを特定するには、次の手順を実行します。

- **1.** USB ケーブルを Windows ベースの PC または Mac ベースの PC から USB コンソールポートに接続します。
- 2. WindowsベースのPCでデバイスマネージャを開くか、MacベースのPCでシステムレポートを開いて、次の内容を確認します。

| USB デバイスのタイプ              | デバイス名                                                                 |
|---------------------------|-----------------------------------------------------------------------|
| Cisco USB デバイス            | Cisco USB コンソールまたは USB シリアルデバイス                                       |
| Silicon Labs USB デバイ<br>ス | Silicon Labs CP210x USB to UART Bridge または CP2102N USB to UART Bridge |

#### 手順

ステップ1 USB ドライバを Windows ベースの PC または Mac ベースの PC に初めてインストールする場合 は、次の手順を実行します。

Windows ベースの PC

- Cisco USB デバイスの場合は、Microsoft Windows USB デバイスドライバのインストール (3 ページ)を参照してください。
- Silicon Labs USB デバイスの場合は、Silicon Labs のWeb サイトからUSB ドライバをダウンロードするか、Silicon Labs Windows USB デバイスドライバのインストール(4ページ)を参照してください。

### MAC ベースの PC

- Cisco USB デバイスの場合は、ドライバのインストールは必要ありません。
- Silicon Labs USB デバイスの場合は、Silicon Labs の Web サイトから USB ドライバをダウンロードできます。インストールが完了すると、仮想 COM ポートセッション「tty.SLAB USBtoUART」が開始されます。
  - (注) Mac ベースの PC で利用可能な汎用 USB シリアルドライバは使用しないでください。
- (注) スイッチの USB タイプ A ポートはファイル システムのサポートを提供し、コンソール ポートでは**ありません**。「USB タイプ A ポート」セクションを参照してください。
- ステップ2 USB ケーブルを PC の USB ポートに接続します。ケーブルのもう一方の端をスイッチのマイ クロ B (5 ピンコネクタ) USB コンソールポートに接続します。
- ステップ3 PC または端末上で端末エミュレーション ソフトウェアを起動します。プログラム(通常、 Putty または TeraTerm などの PC アプリケーション)によって、スイッチと PC または端末と の通信が可能になります。
- **ステップ4** コンソール ポートのデフォルト特性に合わせて、PC または端末のボーレートおよびキャラク タ フォーマットを次のように設定します。
  - ・9600 ボー
  - •8データビット
  - •1ストップビット
  - •パリティなし
  - ・なし (フロー制御)
- **ステップ5** スイッチのクイック スタート ガイドを参照して、スイッチの電源を入れます。
- **ステップ6** PC または端末にブートローダ シーケンスが表示されます。Enter を押してセットアップ プロ ンプトを表示します。セットアップ プログラムの手順に従います。

# Microsoft Windows USB デバイスドライバのインストール

Microsoft Windows ベースの PC をスイッチの USB コンソール ポートに最初に接続するときに、 USB デバイス ドライバをインストールする必要があります。

### Cisco Microsoft Windows USB ドライバのインストール

### 手順

- ステップ1 Cisco.com の Web サイトから Cisco USB コンソール ドライバファイルを入手し、解凍します。
  - (注) スイッチソフトウェアのダウンロード用のCisco.comサイトから、ドライバファイルを ダウンロードできます。

Windows 10 には USB-RS232 ドライバが含まれています。ただし、追加機能については、 cisco.com にある のソフトウェア ダウンロード センターから USB コンソールソフトウェアを ダウンロードしてください。

- ステップ2 32 ビット Windows を使用している場合は、Windows\_32 フォルダ内の setup.exe ファイルをダ ブルクリックします。64 ビット Windows を使用している場合は、Windows\_64 フォルダ内の setup(x64).exe ファイルをダブルクリックします。
- ステップ3 Cisco Virtual Com InstallShield Wizard が起動します。[Next] をクリックします。
- ステップ4 [Ready to Install the Program] ウィンドウが表示されます。[Install] をクリックします。
  - (注) User Account Control 警告が表示された場合は、[Allow I trust this program] をクリックして先に進みます。
- ステップ5 [InstallShield Wizard Completed] ウィンドウが表示されます。[Finish] をクリックします。
- ステップ6 USB ケーブルを、PC とスイッチのコンソール ポートに接続します。USB コンソール ポートのLED がグリーンで点灯し、Found New Hardware ウィザードが表示されます。指示に従って、 ドライバのインストールを完了します。

### Silicon Labs Windows USB デバイスドライバのインストール

#### 手順

- ステップ1 USB ケーブルを PC の USB ポートに接続します。ケーブルのもう一方の端をスイッチのミニ B (5 ピン コネクタ) USB コンソール ポートに接続します。
- **ステップ2** Windows の [Settings] の [Update & Security] ボタンをクリックして、Windows Update ページを 起動します。
- ステップ3 [View optional updates] をクリックします。
- ステップ4 [Driver updates] を展開し、[Silicon Laboratories Inc. Ports 10.x.x.x] を選択します。
- ステップ5 [Download and install] ボタンをクリックします。

ドライバのインストールが完了したら、PC の USB ポートとスイッチから USB ケーブルを取 り外します。 (注) Windows では、Silicon Labs USB デバイスに異なる COM ポートが割り当てられます。 COM ポートの割り当てを表示するには、デバイスマネージャを参照してください。

# Cisco Microsoft Windows USB ドライバのアンインストール

## Cisco Microsoft Windows USB ドライバのアンインストール

### 始める前に

ドライバをアンインストールする前に、スイッチとコンソール端末を切り離します。

### 手順

- ステップ1 32 ビット Windows の場合は setup.exe を、64 ビット Windows の場合は setup(x64).exe を実行し ます。[Next] をクリックします。
- ステップ2 Cisco Virtual Com の InstallShield Wizard が表示されます。[Next] をクリックします。
- ステップ3 [Program Maintenance] ウィンドウが表示されたら、[Remove] オプションボタンを選択します。 [Next] をクリックします。
- ステップ4 [Remove the Program] ウィンドウが表示されたら、[Remove] をクリックします。
  - (注) User Account Control 警告が表示された場合は、[Allow I trust this program] をクリックして先に進みます。
- ステップ5 [InstallShield Wizard Completed] ウィンドウが表示されたら、[Finish] をクリックします。

I

翻訳について

このドキュメントは、米国シスコ発行ドキュメントの参考和訳です。リンク情報につきましては 、日本語版掲載時点で、英語版にアップデートがあり、リンク先のページが移動/変更されている 場合がありますことをご了承ください。あくまでも参考和訳となりますので、正式な内容につい ては米国サイトのドキュメントを参照ください。